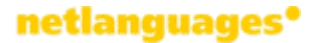

## Guia de l'Alumne sobre l'ús de la plataforma de Net Languages

- 1. Com entrar al curs
- 2. Navegació dins el curs
- 3. Les puntuacions dels tests
- 4. Els recursos addicionals

## 1. Com entrar al curs

Primer comproveu que l'ordinador que utilitzareu per realitzar el curs compleixi tots els requisits tècnics. Feu clic a "Technical information / Informació tècnica",

| -      | Online Language Courses                       |          |
|--------|-----------------------------------------------|----------|
| letnet | Username: Password: >                         |          |
|        | Forgot your password<br>Technical information | d?<br>on |

se us obrirà una finestra que indicarà si necessiteu activar o baixar alguna cosa.

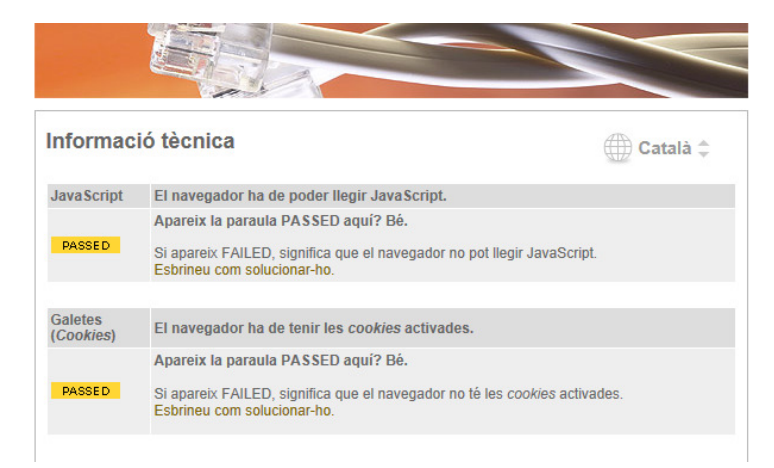

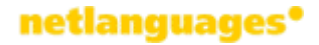

Un cop comprovat l'aspecte tècnic, podeu entrar al curs. Teclegeu les claus d'accés a la secció de *Username* i *Password* i feu clic en la fletxa groga.

|        | Online La              | nguage Courses                                 |
|--------|------------------------|------------------------------------------------|
| hetnet | Upername:<br>Password: |                                                |
|        |                        | Forgot your password?<br>Technical information |

# 2. Navegació dins el curs

Per entrar en una unitat del curs, feu clic sobre la unitat.

| Mail (4)<br>View your progress<br>Change username and password | Mid-Intermediate (B1+) | Unit 1 - Happiness     |
|----------------------------------------------------------------|------------------------|------------------------|
| Log out                                                        |                        | Unit 2 - Job Interview |
|                                                                |                        | Unit 3 - Plugged In    |
| Technical information                                          |                        | Unit 4 - Face Facts    |
|                                                                |                        | Unit 5 - Film          |
|                                                                |                        | Mid-level test         |

Veureu la primera pàgina de la unitat i la columna de navegació a l'esquerra.

General English - Essential Mid-Intermediate (B1+ - B2): Unit 2 - Job Interview

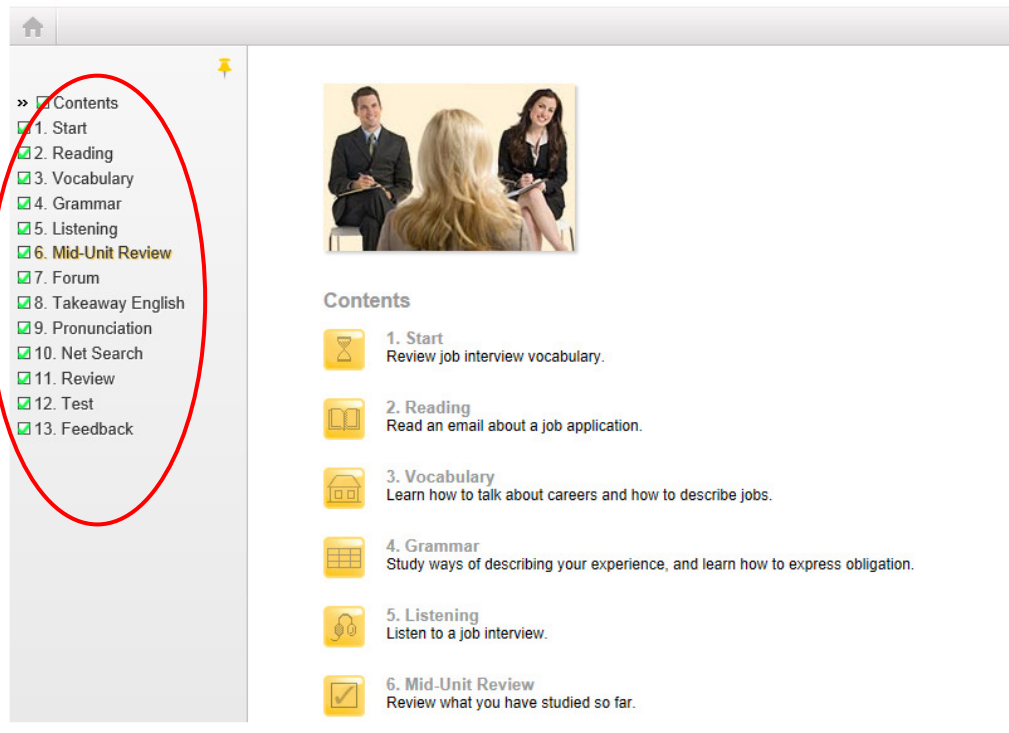

A la columna de navegació, veureu les 13 seccions del curs. Per entrar en una secció, seleccioneu la secció on voleu entrar per exemple: *Reading.* 

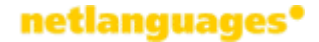

S'obrirà la secció *Reading* i veureu que cada exercici és a una pàgina diferent. Per passar d'un exercici a un altre, heu de fer clic en els números que es troben a la part superior de cada pàgina:

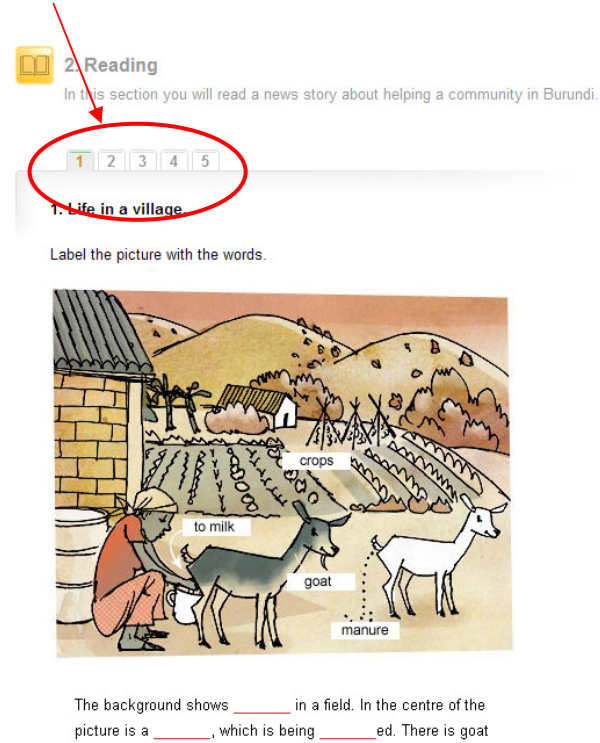

Un cop acabada una unitat, podeu seguir amb la següent unitat a través de l'enllaç de "home":

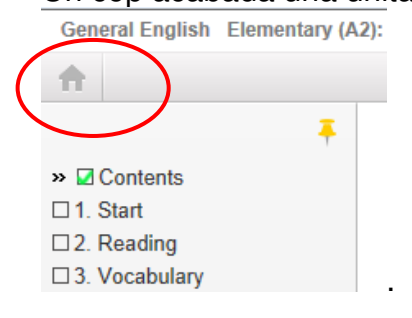

\_\_\_\_ on the ground.

Per acabar una sessió, feu clic en l'icòna de "log out":

| net         | languages• |  |
|-------------|------------|--|
| Reference 💌 | Extras 🧲 🕞 |  |
|             |            |  |

# 3. Les puntuacions del teu progrés

Per veure les puntuacions dels tests i el teu resultat del test final, feu clic en "View your progress".

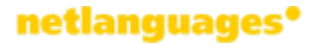

| ( | View your progress           | General English        |                        |
|---|------------------------------|------------------------|------------------------|
|   | Change Username and password | Mid-Intermediate (B1+) | Unit 1 - Happiness     |
|   | Log out                      |                        | Unit 2 - Job Interview |
|   |                              |                        | Unit 3 - Plugged In    |
|   | Technical information        |                        | Unit 4 - Face Facts    |
|   |                              |                        | Unit 5 - Film          |
|   |                              |                        | Mid-level test         |

Veureu la informació de les puntuacions:

#### netlanguages\*

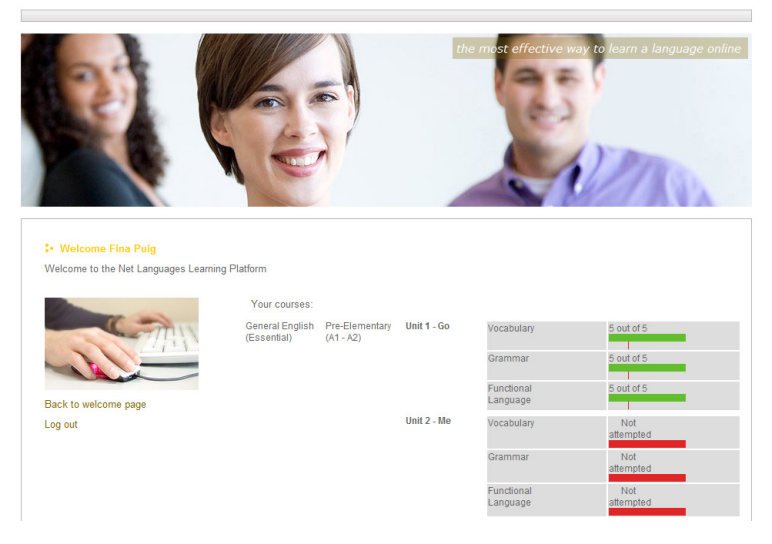

Per amagar aquesta informació, feu clic en "Back to welcome page".

# 4. Recursos addicionals de Net Languages

Veureu 4 enllaços a la part superior de cada pàgina del curs a *Reference, Extras, Dictionary* i *Record yourself* 

L'enllaç **Reference** conté un enllaç al text de la secció *Reading* de cada unitat, al glossari (*Glossary*), a la referència gramatical (*Grammar reference*) i a l'eina de pronunciació (*Pronunciation*):

| Reference 🔻   | Extras 📼 |
|---------------|----------|
| Reading       |          |
| Glossary      |          |
| Grammar       |          |
| Pronunciation |          |

L'enllaç *Extras* conté un enllaç a la publicació *Interactive English*, als recursos addicionals (*Additional Resources*) i al fòrum (*Forum*):

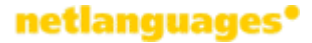

| Reference | T.   | Extras 🔻          | G |
|-----------|------|-------------------|---|
|           | Inte | ractive English   |   |
|           | Add  | itional Resources | 5 |
|           | Foru | um                |   |

### **Interactive English**

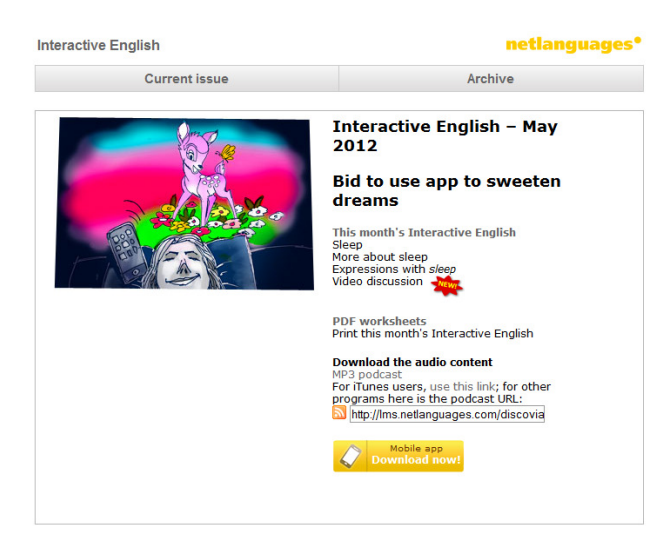

Interactive English és una publicació mensual disponible en 3 nivells: Bàsic, Intermedi i Avançat. Conté notícies interessants amb exercicis de vocabulari i tasques de discussió. Podeu escoltar a nadius que parlen sobre el tema (accessible com a podcast i vídeo). També es pot accedir a edicions anteriors.

#### **Additional Resources**

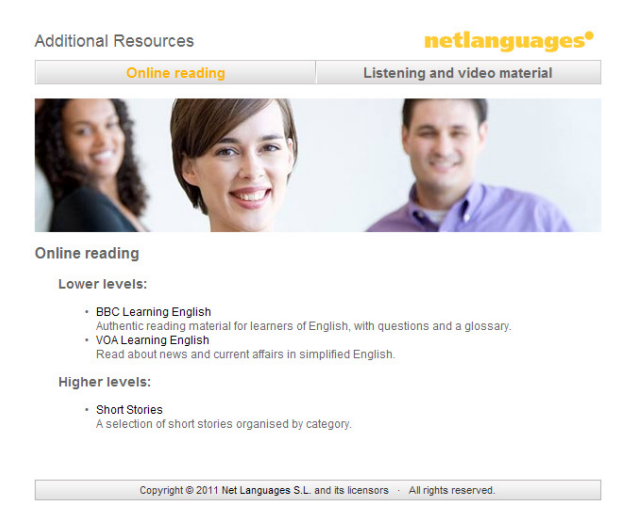

Feu clic en els enllaços per accedir a material addicional de lectura, audio i vídeo.

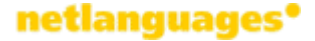

#### Forum

|                  | netlanguages <sup>•</sup> Forums                                                                                                    |      |      | Q, Search Search<br>Advanced search               |
|------------------|----------------------------------------------------------------------------------------------------|------|------|---------------------------------------------------|
|                  | ☆ Board index                                                                                                    |      |      |                                                   |
|                  | View unanswered posts • View active topics                                                                                            |      |      | It is currently Thu Jan 27, 2011 5:16 pm          |
|                  |                                                                                                    |      |      |                                                   |
|                  | Pre-Elementary Course<br>The noticeboard for students on the Pre-Elementary course at Net<br>Languages<br>Subform: D General          | 1934 | 2375 | by Net Languages D<br>on Wed Jan 26, 2011 3:00 pm |
|                  | Elementary Course<br>The notoeboard for subset on the Elementary course at Net Languages<br>Subforms D General                        | 1339 | 1578 | by Net Languages D<br>on Wed Jan 26, 2011 3:07 pm |
| $\left( \right)$ | Lower Intermediate Course<br>The noticeboard for students on the Lower Intermediate course at Net<br>Languages<br>Subforum: D General | 2028 | 2310 | by Net Languages 🖟<br>on Wed Jan 26, 2011 3:15 pm |
|                  | Mid-Intermediate Course<br>The noticeboard for students on the Monthermediate course at Net<br>Languages                              | 2704 | 3134 | by ainarag 🛿<br>on Thu Jan 27, 2011 11:55 am      |
|                  | Upper Intermediate Course<br>The noticeboard for students on the Upper Intermediate course at Net<br>Languages<br>Subform: D General  | 983  | 1250 | by Net Languages D<br>on Wed Jan 26, 2011 3:48 pm |
|                  | Pre-Advanced<br>The noticeboard for students on the Pre-Advanced course at Net<br>Languages<br>Subforum: D General                    | 602  | 872  | by pjanecek D<br>on Wed Jan 26, 2011 6:30 pm      |
|                  | Advanced Course<br>The noticeboard for students on the Advanced course at Net Languages<br>Subform: D General                         | 263  | 340  | by Net Languages D<br>on Wed Jan 26, 2011 4:01 pm |

Podeu accedir als fòrums a través dels enllaços de les seccions *Forum* i *Netsearch* del curs d'Anglès General. Feu clic en el vostre nivell per entrar en el fòrum corresponent.

| netlanguages•                                       |      |      | Q Search Search<br>Advanced search                |
|-----------------------------------------------------|------|------|---------------------------------------------------|
| O Board index < General English < Elementary Course |      |      | ~A^                                               |
| Elementary Course                                   |      |      |                                                   |
|                                                     |      |      |                                                   |
| E General                                           | 1329 | 1568 | by irati 🖟<br>on Tue Jan 25, 2011 10:57 am        |
| En Unit 1                                           | 1    | 1    | by Net Languages D<br>on Wed Jan 26, 2011 3:02 pm |
| Duit 2                                              | 1    | 1    | by Net Languages D<br>on Wed Jan 26, 2011 3:02 pm |
| E Unit 3                                            | 1    | 1    | by Net Languages G<br>on Wed Jan 26, 2011 3:03 pm |
| Linit 4                                             | 1    | 1    | by Net Languages 😡<br>on Wed Jan 26, 2011 3:04 pm |
| a Unit 5                                            | 1    | 1    | by Net Languages D<br>on Wed Jan 26, 2011 3:04 pm |
| E Unit 6                                            | 1    | 1    | by Net Languages D<br>on Wed Jan 26, 2011 3:05 pm |
| Linit 7                                             | 1    | 1    | by Net Languages 😡<br>on Wed Jan 26, 2011 3:05 pm |
| (h) Unit 8                                          | 1    | 1    | by Net Languages D<br>on Wed Jan 26, 2011 3:06 pm |

Si voleu penjar una tasca d'una unitat específica, feu clic en el número de la unitat, per exemple: unit 7. Si no, feu clic en "General".

| wer Intermediate Course                                                    |         |            |                                                   |
|----------------------------------------------------------------------------|---------|------------|---------------------------------------------------|
| EWTOPIC * Q Search this forum Search                                       | 2014 te | opics • Pa | ge 1 of 41 • 1 2 3 4 5                            |
|                                                                            |         |            |                                                   |
| UNIT 7, NET SEARCH<br>by enriquear on Wed Dec 15, 2010 9:35 am             | 0       | 13         | by enriquear D<br>on Wed Dec 15, 2010 9:35 an     |
| UNIT 7, 7 Changing Languages<br>by enriquear on Sat Dec 11, 2010 10:44 and | 0       | 6          | by enriquear D<br>on Sat Dec 11, 2010 10:44<br>am |
| by evazg on Fri Dec 10, 2010 12:15 pm                                      | 1       | 7          | by Guest D<br>on Fri Dec 10, 2010 12:58 pm        |
| 11.1 Net Search advise feng shui<br>by evazg on Thu Dec 09, 2010 12:04 pm  | 1       | 6          | by Guest Q<br>on Thu Dec 09, 2010 12:10<br>pm     |
| UNIT 6, Net Search, Charities<br>by enriquear on Wed Dec 08, 2010 11:28 am | 0       | 8          | by enriquear D<br>on Wed Dec 08, 2010 11:28<br>am |
| Unit 3. Brand Names                                                        | 0       | 9          | by patricia B                                     |

Aquí podeu veure missatges i tasques penjades per altres estudiants del mateix nivell. Si feu clic en el missatge, podeu llegir-lo i contestar-lo. Per penjar un nou missatge, feu clic a *NEWTOPIC.* 

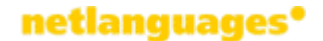

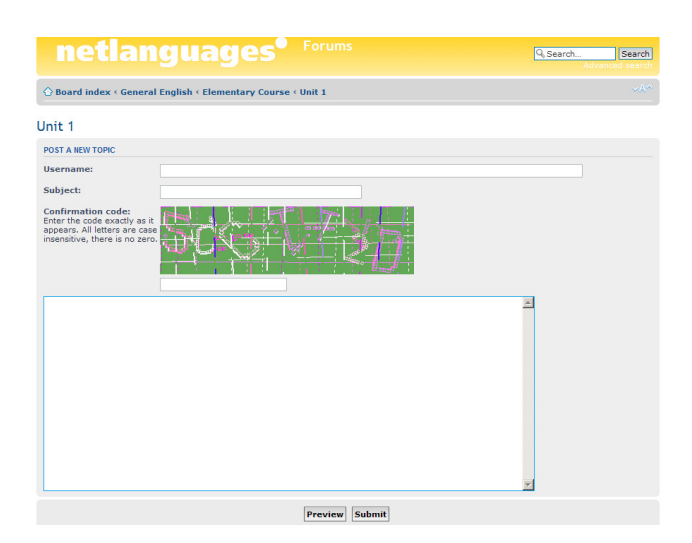

En la barra de "Username", escriviu el vostre nom, on diu "Subject", escriviu el tema del vostre missatge i a "Confirmation code" escriviu el que veieu a la imatge (això serveix per prevenir que entri Spam als Fòrums). Escriviu el vostre missatge a la finestra gran i, un cop acabat, feu clic a "Submit" per penjar-lo.

### **Dictionary i Record Yourself Tool**

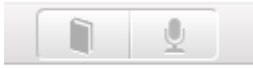

El primer enllaç obre el diccionari multi-lingüe. El segon, l'eina que permet l'alumne gravar la seva veu per practicar la pronunciació.